# **User's Manual**

# Portable Scanner

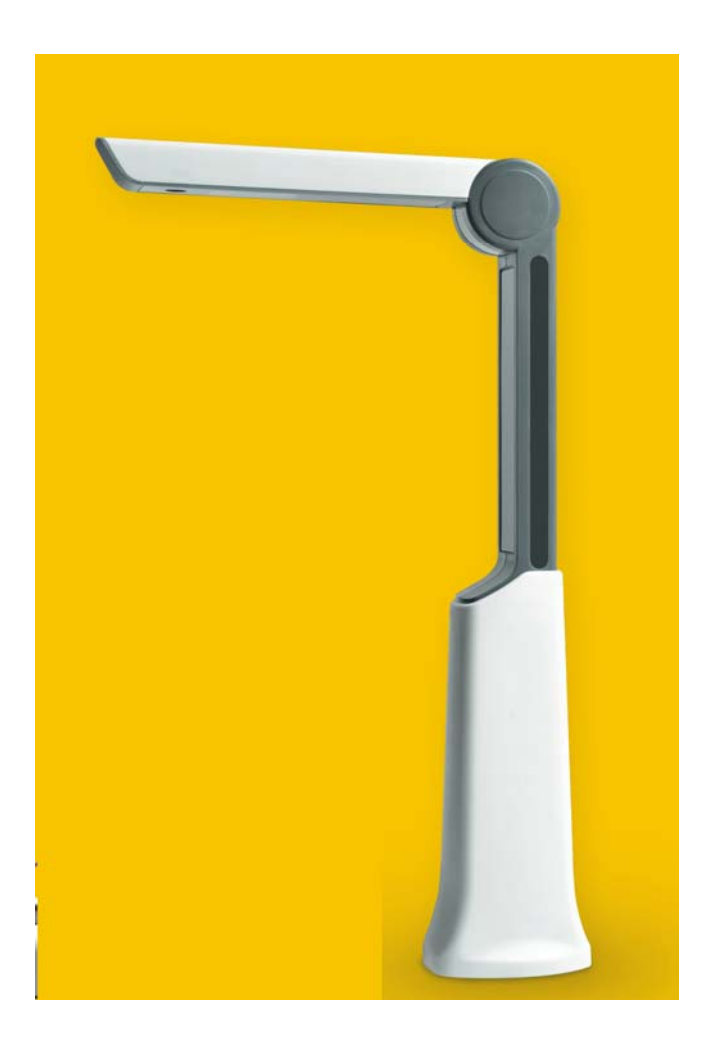

Please read this user Manual carefully before using this product!

# Contents

#### **Part I Basic Introduction**

| 1. | Packing list        | 1  |
|----|---------------------|----|
| 2. | Structure           | .1 |
| 3. | System requirements | 1  |
| 4. | Features            | 1  |
| 5. | Specifications      | 2  |

# Part II Installation

| 1. | Hardware installation | .2 |
|----|-----------------------|----|
| 2. | Software installation | 2  |

# Part III software introduction

| Start NimoDoc                  |    |
|--------------------------------|----|
| NimoDoc interface introduction | 4  |
| Main interface                 | 4  |
| Capture Window                 | 4  |
| File edit                      | 4  |
| Picture mode                   | 5  |
| Word mode                      | 5  |
| Picture-Word mode              | 6  |
| List mode                      | 6  |
| Normal mode                    | 7  |
| Functions                      | 8  |
| Set work space                 | 8  |
| Doc capture & recognition      | 9  |
| Picture in picture             |    |
| Cut                            |    |
| Real time recognitin           |    |
| Picture type                   |    |
| Device configuration           |    |
| Device                         |    |
| Resolution                     |    |
| Frequency                      | 16 |
| Capture function               | 17 |
| Edit                           |    |
| Picture                        | 19 |
| Doc                            | 20 |
| Recognition                    |    |
| Output                         |    |
| Email                          |    |

# **Part I Introduction**

#### 1. Packing list

- Portable scanner 1pc
- Guiding pad 1pc
- CD: containing NimoDco software 1pc
- USB cable 1pc
- User manual 1pc
- 2. Structure

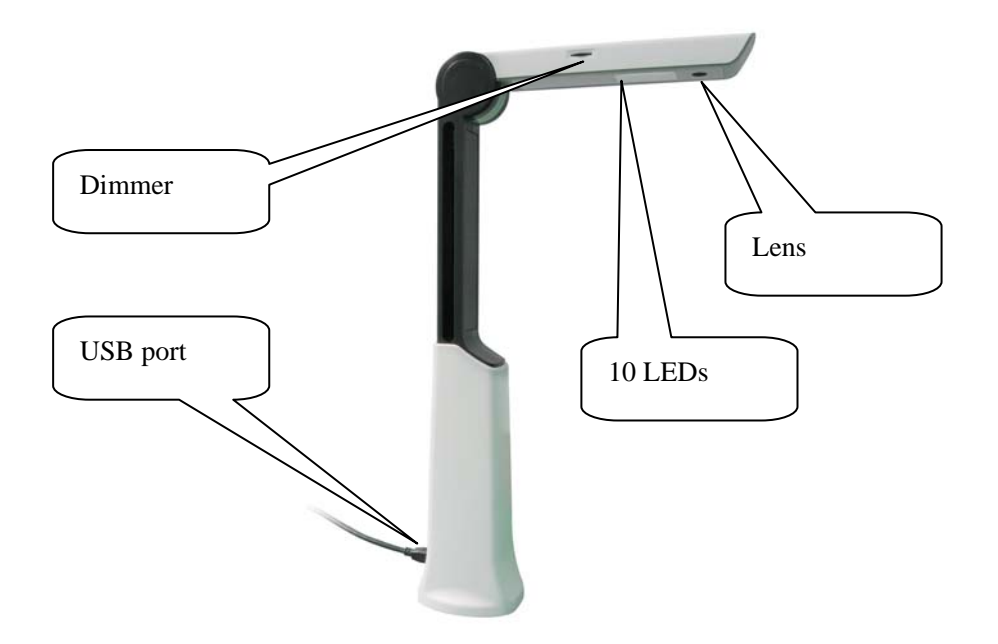

#### 3. System requirements

- \* Pentium 4 1.6 CPU or above
- \* 512 MB internal memory
- \* 200 MB free hard disk
- \* Windows 2000(SP4)//XP-SP2 / Vista/Win7

## 4. Features

It is a powerful e-Doc management solution integrating functions of scanner, copier, printer, OCR, video recording, email and document classification etc. It aims to work as a very useful assistant for office people to manage docs easily and efficiently.

(1) Scanner

It captures images of real objects at high resolution in one second. The captured image can be in true color or in black and white.

(2) Copier

It can capture a document or an object up to A4 size in one second. The captured document can be printed out via any printer.

#### (3) Printer

It helps you to print scanned materials any time.

(4) Name card scanner

It can also works as a name card scanner, providing

(5) OCR

Equipped with the latest OCR function of high compatibility, it can convert scanned printed text materials into .txt processing files that can be easily edited and stored. This can greatly save your time to type printed materials. For English language, the compatibility can be 96%.

(6) Email

It enables you to share docs with others easily by emailing docs from the management system directly.

(7) Document classification

It helps you to classify docs by different formats including Word/Excel/PDF etc. files can be converted into those formats easily.

| Image resolution    | 5M                                                   |
|---------------------|------------------------------------------------------|
| Capture size        | Up to A4 Size                                        |
| Power               | USB powered (no extra adaptor needed)                |
| Interface           | USB 2.0                                              |
| Image format        | JPEG, TIF, PDF                                       |
| Light sources       | Ambient light & Aux 10 LEDs                          |
| Bundle software     | NimoDoc with powerful OCR function                   |
| Language supported: | English/Chinese/Japanese/Korean                      |
| OS                  | Windows 2000 (SP4)/ WinXP /VISTA/Win7                |
| Product size        | 30 cm (H) before extension 90 cm (H) after extension |
| Weight:             | 650g                                                 |

#### 3. Specifications

# **Part II Installation**

#### 1. NimoDoc installation

- (1) Insert the NimoDoc mini CD that comes with the scanner.
- (2) Double click Setup.exe and then an installation wizard will guide you through the installation.
- (3) Click Finish when the whole installation finished.

#### 2. Hardware installation

- (1) Unfold the guiding pad onto a suitable position on your desktop for daily use.
- (2) Put the portable scanner on the guiding pad.
- (3) Connect the portable scanner with PC via USB port directly.
- (4) Unfold the scanner to 90 degree and now the scanner can start to work.

# **Part III Software introduction**

# **Start NimoDoc**

Start  $\rightarrow$  Programes  $\rightarrow$  NimoDoc  $\rightarrow$  NimoDoc

# **Introductions on Interface**

## **Main Interface**

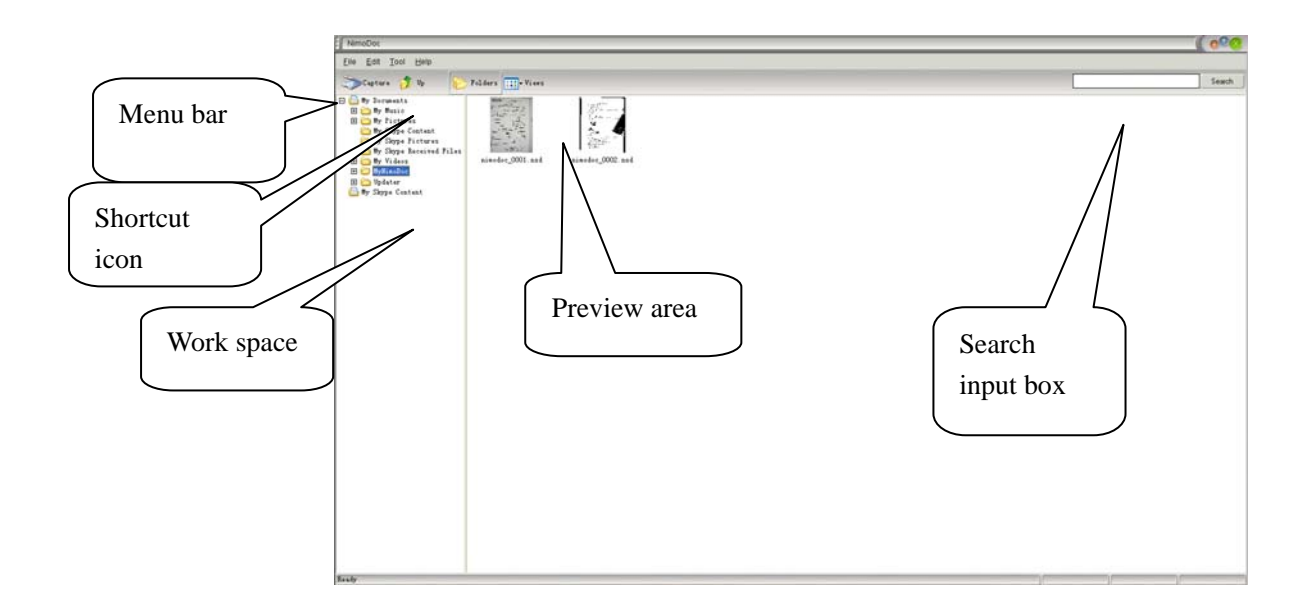

#### Capture

Press Capture, and then the following capture window pops up:

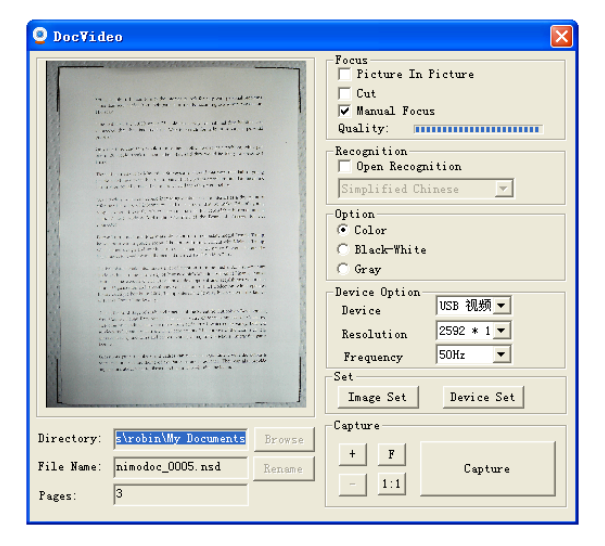

#### Edit

Double a doc from the doc list, and then enter edit interface:

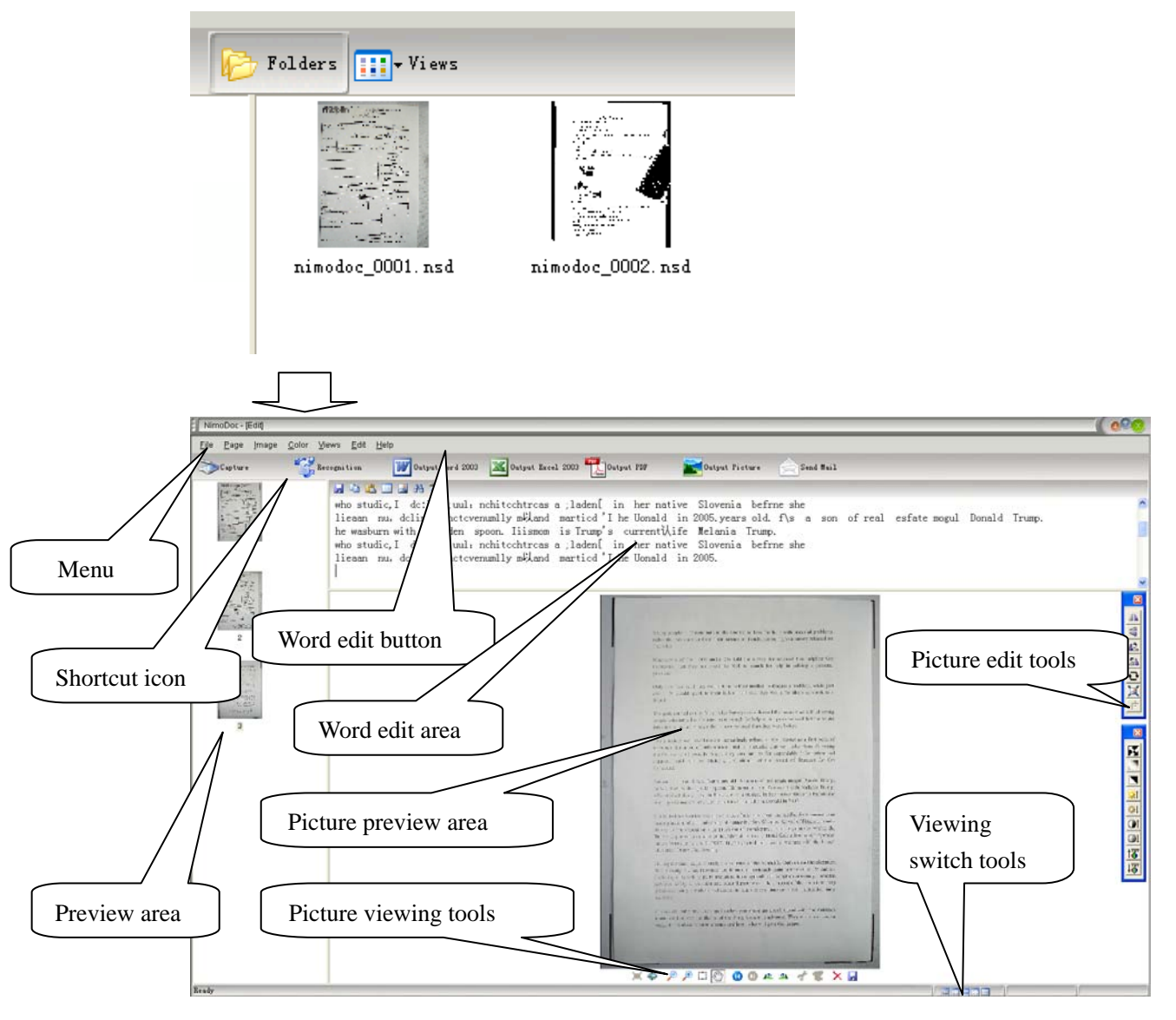

#### To switch among different viewing modes, press Viewing Switch Tools.

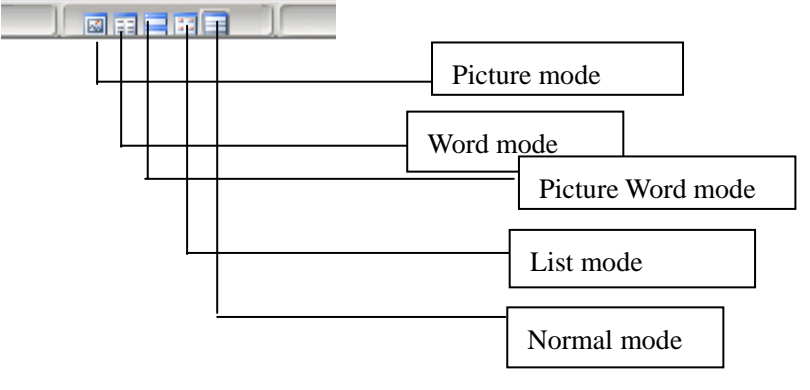

#### **Picture mode:**

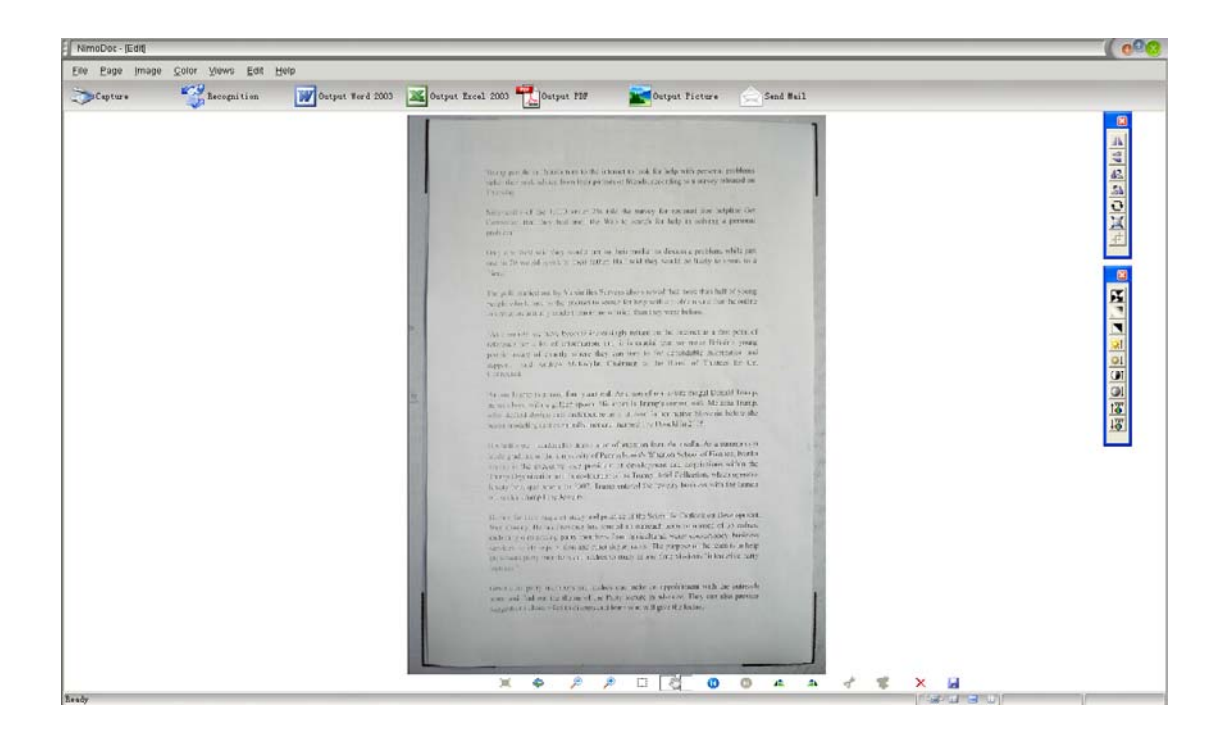

#### Word mode:

| NmoDoc - (Edd)                                                                                                    | ( 020)   |
|----------------------------------------------------------------------------------------------------|----------|
| Elle Bage Image Color Views Edit Help                                                                                                    |          |
| 🌫Capture 🎬 hecopition 👿 Dotput Ford 2003 📓 Dotput Excel 2003 📆 Disput FBF 📓 Dotput Ficture 📄 Sead Bail                                                                                                    |          |
|                                                                                                    |          |
| he washum with a9olden spoon. Iiismom is Trump's currenti kife Melania Trump.                                                                                                    | ~        |
| who studic,I doigu juuli achitechtreas a laden[ in her native Slovenia befine she                                                                                                    | 10       |
| ieaan nu, ddint unttvenumlly mbland matricd The Uonald in 2005 years old. Bs a son of real esfate mogul Donald Trump.                                                                                                    |          |
| he wayourn with abolden spoon issmooth is fourned a transfer with a strain a strain |          |
| Hiesan nu, dolint unctovernally moland martied i the longite site site a con of real esfate mozul Donald Trump.                                                                                                    |          |
| he wasburn with a9olden spoon. Hismom is Trump's currenti∕life Melania Trump.                                                                                                    |          |
| who studic,I dc:igu ;uul: nchitochtrcas a ;laden[ in her native Slovenia befrme she                                                                                                    |          |
| lieaan nu, delint unctevenumlly mbkand martied 'I he Uonald in 2005, years old. f\s a son of real esfate mogul Donald Trump.                                                                                                    |          |
| he wasburn with a9olden spoon. Liismom is Trump's currenti/Life Melania Trump.                                                                                                    |          |
| who studic, I doing unit nohitochtras a ladeni in her native Slovenia beinne she<br>Neare we dallat uniterentium Bland annied fi he Herald in 2005 were old file a ser of weak softward Denald Term                                                                                                    |          |
| irean na actint uncovernanty system marical ine owned in 2000 years of a 19 a son of real estate modul bonata framp.                                                                                                    |          |
| who studic, I dc:igu ;uul; nchitcchtrcas a ;laden[ in her native Slovenia befrme she                                                                                                    |          |
| lieaan nu, dclint unctovenumlly miland marticd 'I he Uonald in 2005.years old. f\s a son of real esfate mogul Donald Trump.                                                                                                    |          |
| he wasburn with a9olden spoon. Iiismom is Trump's currenti∕ife Melania Trump.                                                                                                    |          |
| who studic, I do:igu ;uul: nchitochtroas a ;laden[ in her native Slovenia befrme she                                                                                                    |          |
| liesan mu dclint unctoverumily mykand martica i ne Uonaid in 2005, years old. T\s a son of real estate mogul Donaid Irump.                                                                                                    |          |
| the westurn with assure sport first as a lades in her neity. Elevenia from,                                                                                                    |          |
| lieaan mu, dclint unctovernumlly miland marticd'I he Uonald in 2005, years old, fis a son of real esfate mogul Donald Trump.                                                                                                    |          |
| he wasburn with a9olden spoon. Iiismom is Trump's currentilife Melania Trump.                                                                                                    |          |
| who studic,I dc:igu ;uul; nchitochtrcas a ;laden[ in her native Slovenia befrne she                                                                                                    |          |
| lieaan nu, delint unctovenumlly miland marticd I he Uonald in 2005 years old. f\s a son of real esfate mogul Donald Trump.                                                                                                    |          |
| he wasburn with a%olden spoon. liismom is Trump's currentV/ife Melania Trump.                                                                                                    |          |
| who studic, a docing jumi nontocontroas a jadent in ner native slovena beinne sne<br>liesan nu dolint unctivermultur mäland natitod (the longal in 2005 veste cald fic a son of real esfate nogul Donald Trump                                                                                                    |          |
| he washing with adden spon. Lisson is Trung's currently if Melania Trung.                                                                                                    |          |
| who studic, I dc:igu ;uul, nchitcchtrcas a ;laden[ in her native Slovenia befrne she                                                                                                    |          |
| lieaan nu, dclint unctovenumlly m以and marticd'I he Uonald in 2005.years old. f\s a son of real esfate mogul Donald Trump.                                                                                                    |          |
| he wasburn with a9olden spoon. Iiismom is Trump's currentikife Melania Trump.                                                                                                    |          |
| who studic, I dciigu juul, nchitechtreas a jladenį in her native Slovenia befine she                                                                                                    |          |
| ircean ray oriint unctovernamity metadad martica i ne Uonaid in 2005, years old. Fis a son of real estate mogul Donaid Irump,<br>he manhurm with addiem snoom lineme, is Trump's currentific Melania Trump.                                                                                                    |          |
| the wassume with assister appoint interaction is indeep a current pice action from the first state of the state                                                                                                    |          |
| lieaan nu, dclint unctevenually miland martied'I he Uonald in 2005.                                                                                                    |          |
|                                                                                                    | <u>×</u> |

#### Picture & Word mode:

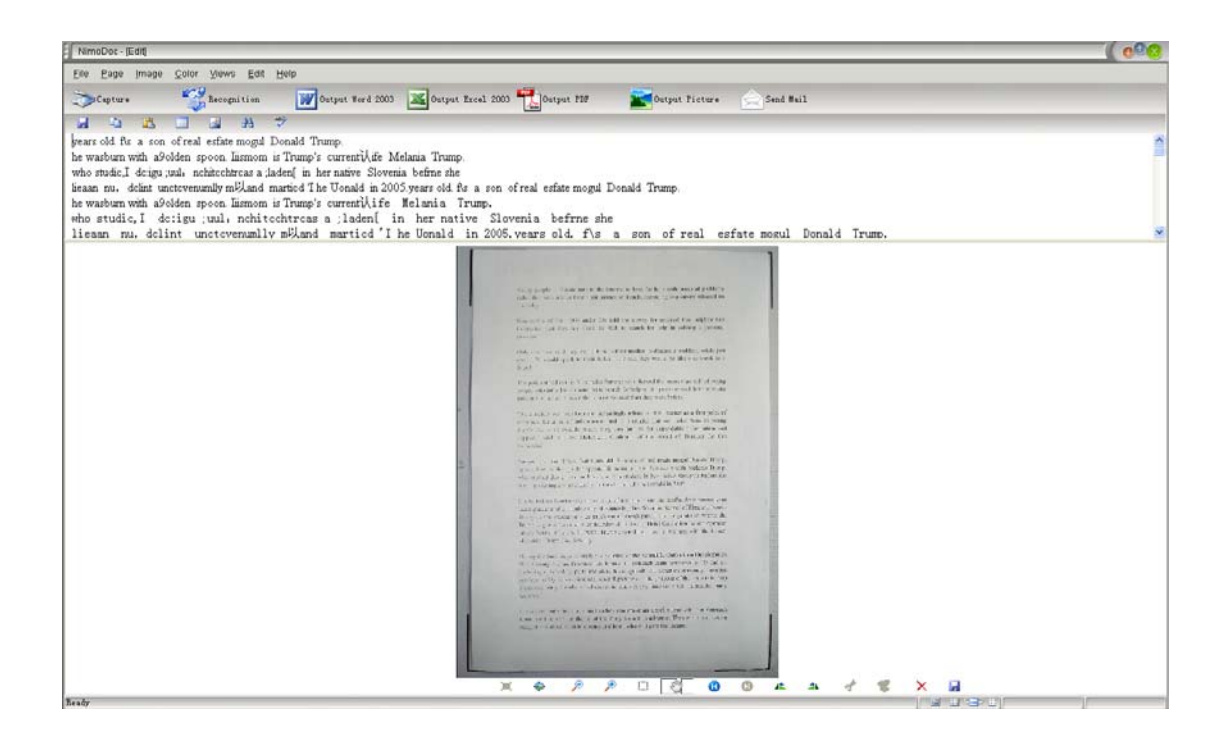

#### List mode:

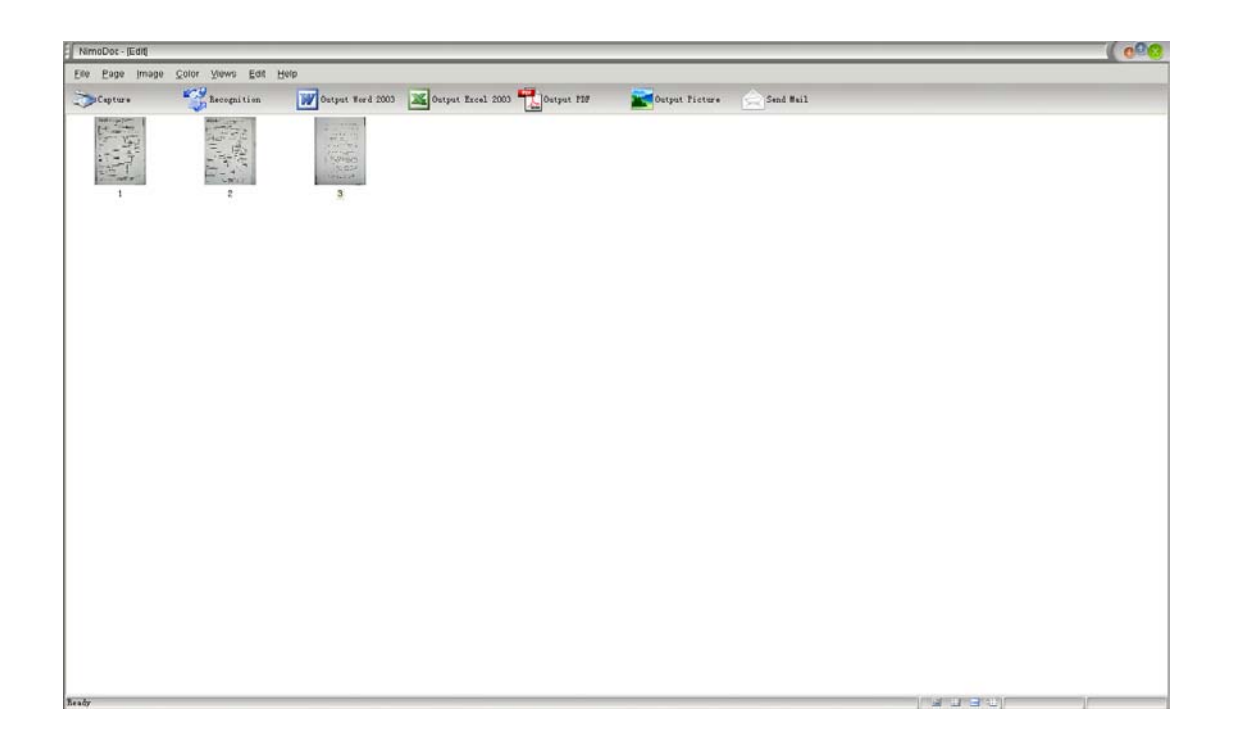

#### Normal mode:

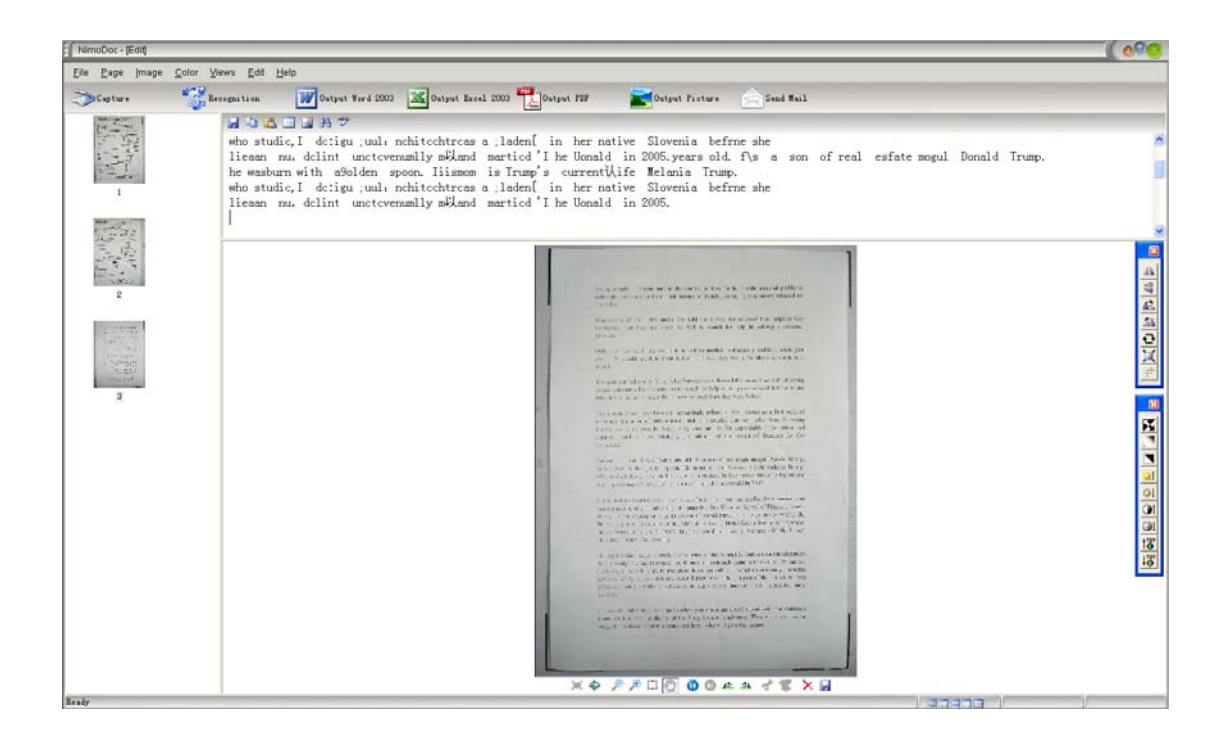

# Introductions on Software functions:

#### Set work space:

Right click on a directory from work space, and enter into folder management.

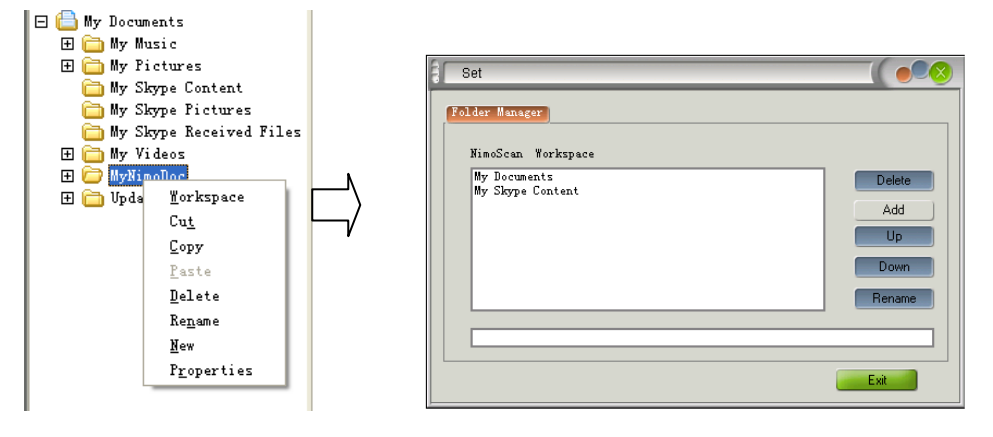

Press Add, choose a directory, then the directory will be set as a work space:

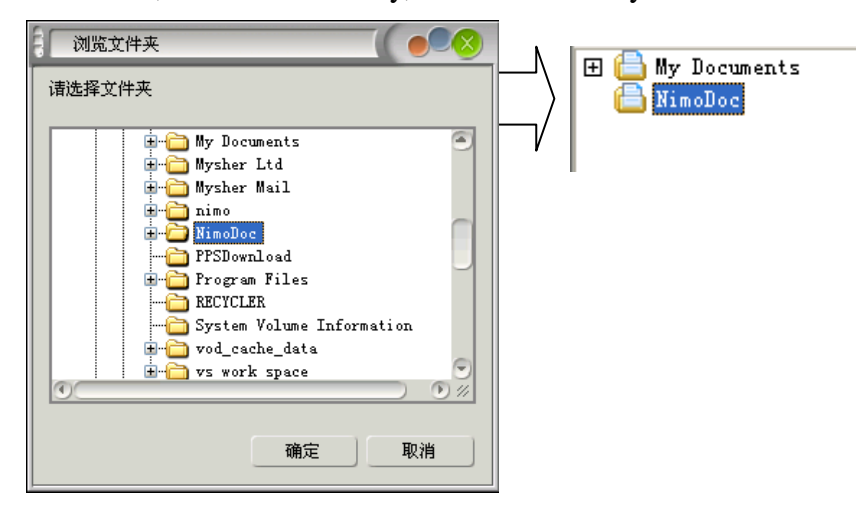

Then, files scanned will be stored at the work space.

#### File capture:

Make sure that scanner is connected properly, click Capture, capture window starts:

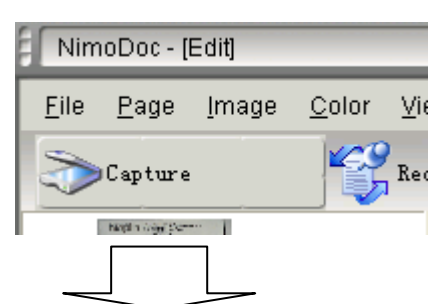

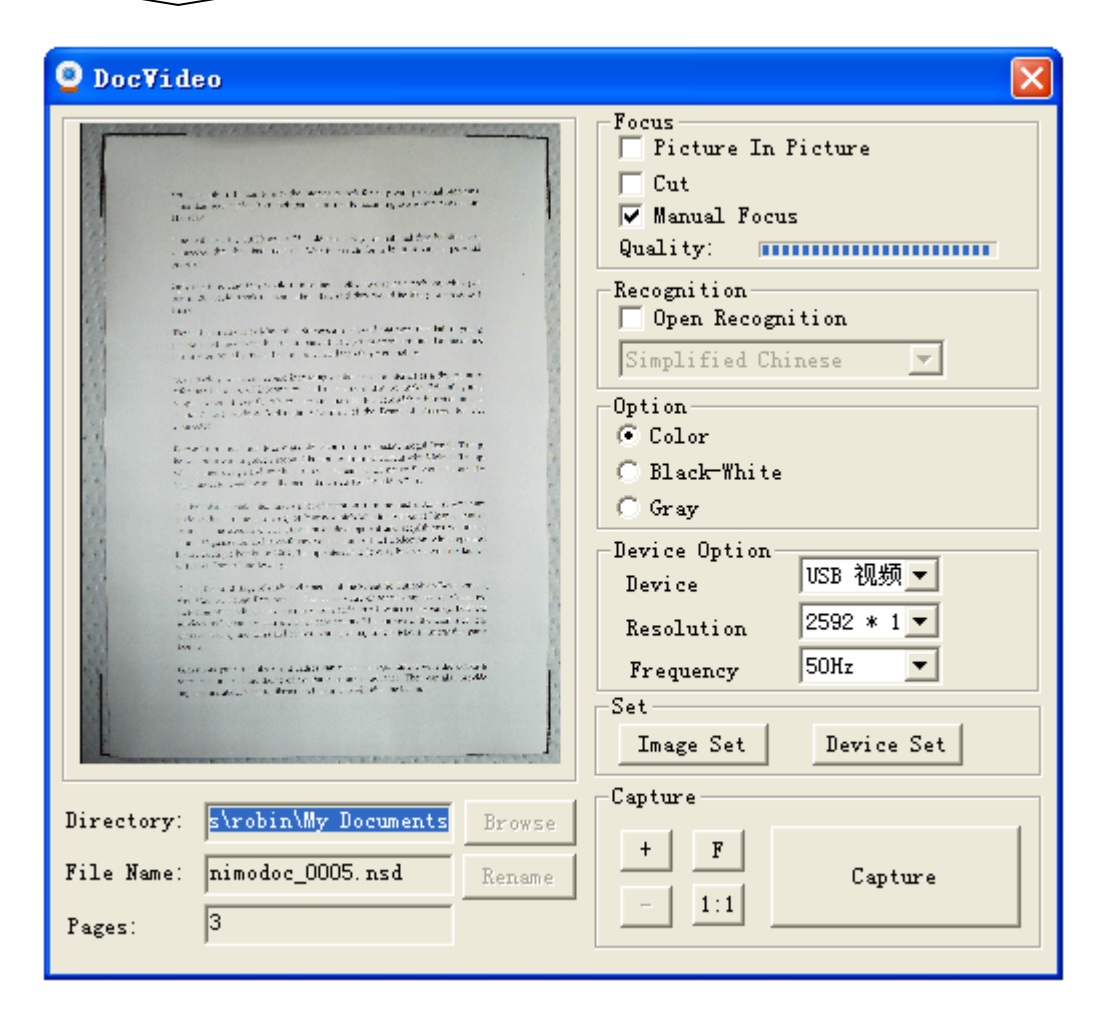

Put target file under the scanner lens in right position, after focus is got, press Capture, and then captured filed stored under the chosen work space. Detailed info including directory, file name and page are at the left corner of the window.

#### **Picture in Picture:**

Once Picture In Picture chosen, you can see a semi-transparent green box. By drawing the green box to an area you want to see, the full size of the area covered by the g green box will display at the right bottom corner. This helps you to view the target file better.

| e DocVideo                                                                                                    | X                                                                                                    |
|----------------------------------------------------------------------------------------------------|----------------------------------------------------------------------------------------------------|
| <text><text><text><text><text><text><text><text><text></text></text></text></text></text></text></text></text></text> | Focus         Cut         Manual Focus         Quality:         Recognition         Depen Recognition         Simplified Chinese         Option         © Color         Black-White         Gray         Device Option         Device         Prequency         Softz         Set         Image Set         Device Set         Capture         +       F         Capture |
|                                                                                                    |                                                                                                    |

#### Cut:

When target files are of different sizes, Cut function can help you to choose desired part quickly. Choose Cut, then a semi-transparent red box is on the window. By drawing it to choose a desired area and click Capture, then only the contents inside the red box is captured.

| OocVideo                                                                                                    | X                                                                                                    |
|----------------------------------------------------------------------------------------------------|----------------------------------------------------------------------------------------------------|
| <text><text><text><text><text><text><text><text><text></text></text></text></text></text></text></text></text></text> | Focus<br>Ficture In Picture<br>Cut<br>Manual Focus<br>Quality:<br>Recognition<br>Open Recognition<br>Simplified Chinese<br>Option<br>Color<br>Black-White<br>Gray<br>Device Option<br>Device Digital<br>Resolution<br>640 * 48<br>Frequency<br>Set<br>Image Set<br>Device Set<br>Capture |
| File Name:     nimodoc_0001.nsd     Rename       Pages:     5                                                         | + F<br>- 1:1 Capture                                                                                                    |

#### **Real time recognition:**

Real time recognition helps to get a higher efficiency. Choose Open recognition and the language compatible with the target file, click Capture, file will be scanned and letters recognized.

| DocVideo                                                                                                    | X                                                                                                    |
|----------------------------------------------------------------------------------------------------|----------------------------------------------------------------------------------------------------|
| Supragati dan can ng basa ka bilana kana antara<br>antara saka dan dan sakara sakara sakara sakara<br>Saka<br>Mana dan sakara Sinda Kana dan sakara sakara<br>Sakara dan sakara sakara ka sakara sakara sakara sakara<br>Sakara | Focus<br>Picture In Picture<br>Cut<br>Manual Focus<br>Quality:<br>Recognition<br>Mone Recognition                                                 |
| The second states as a subject to the form that the difference<br>way do want of states are press for the second and and the second<br>as a direct of the second ways of the states difference.                                 | English                                                                                                    |
| <text><text><text><text></text></text></text></text>                                                                                                    | Option<br>Color<br>Black-White<br>Gray<br>Device Option<br>Device Digital<br>Resolution 640 * 48<br>Frequency 50Hz<br>Set<br>Image Set Device Set |
| Directory: Documents\MyNimoDoc Browse<br>File Name: nimodoc_0001.nsd Rename<br>Pages: 5                                                                                                    | Capture<br>+ F<br>- 1:1<br>Capture                                                                                                    |

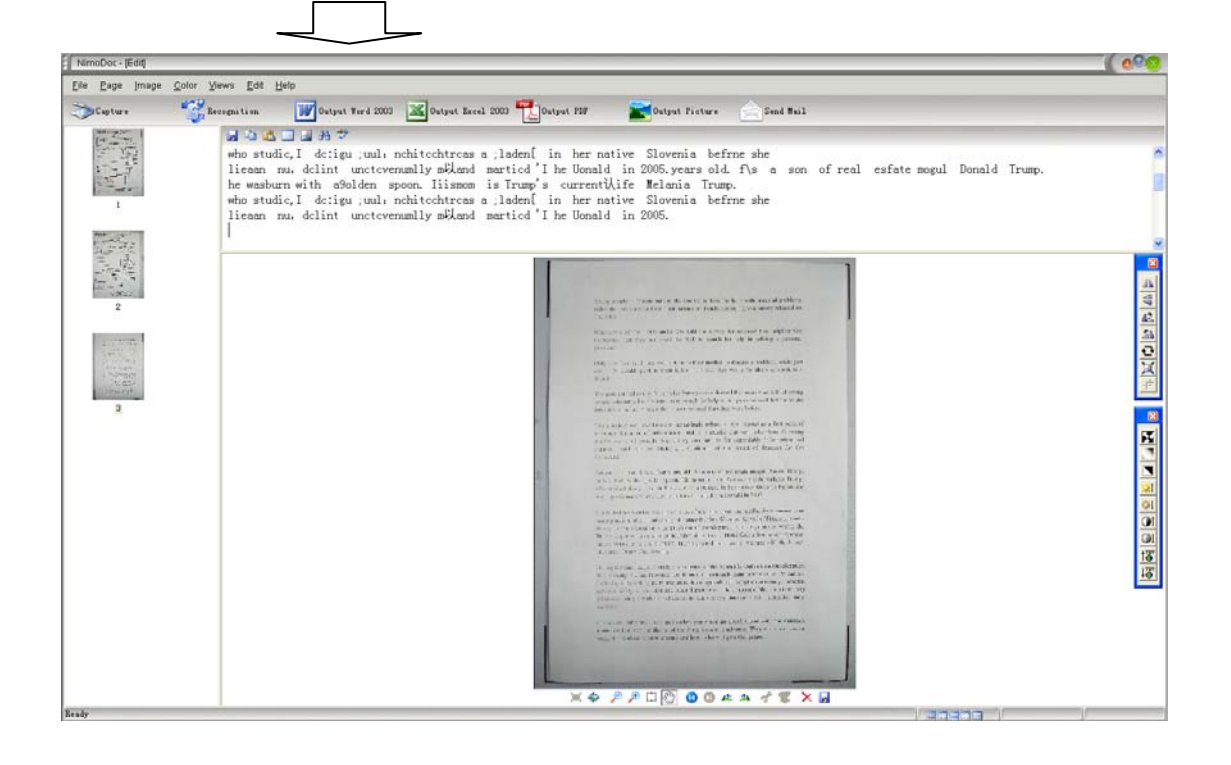

## Picture mode option:

You can choose a target picture type between color, black-white and Gray.

### Color mode:

| Ooc¥ideo                                                                                                    |                                                                                                    |
|----------------------------------------------------------------------------------------------------|----------------------------------------------------------------------------------------------------|
| tinue to and value<br>with navel housing<br>live power sources<br>d capability.                                                                                                    | Focus<br>Picture In Picture<br>Cut<br>Manual Focus<br>Quality:<br>Recognition<br>Focus<br>Recognition<br>Figlish                                        |
| <ul> <li>Martin Table aroung selected and the characterized and the characterized an</li></ul> | Option<br>Color<br>Black-White<br>Gray<br>Device Option<br>Device Digital V<br>Resolution 2592 * 1 V<br>Frequency 50Hz V<br>Set<br>Image Set Device Set |
| Directory: Documents\MyNimoDoc Browse<br>File Name: nimodoc_0001.nsd Rename<br>Pages: 6                                                                                                    | Capture<br>+ F<br>- 1:1<br>Capture                                                                                                    |

## **Black – White:**

|                                                                                                    | Focus<br>Picture In Picture<br>Cut<br>Manual Focus                                                                                                    |
|----------------------------------------------------------------------------------------------------|----------------------------------------------------------------------------------------------------|
| vith novel housing<br>Live power sources<br>d capability.                                                                                                    | Quality:<br>Recognition<br>Øpen Recognition<br>English                                                                                                    |
| $ \begin{aligned} ntilling of an example grandhold of the second second$ | Option<br>Color<br>Black White<br>C Gray<br>Device Option<br>Device Digital V<br>Resolution 2592 * 1 V<br>Frequency 50Hz V<br>Set<br>Image Set Device Set |
| irectory: Documents\MyNimoDoc Browse<br>ile Name: nimodoc_0001.nsd Rename                                                                                                    | Capture<br>+ F<br>- 1:1<br>Capture                                                                                                    |

# Gray:

| Ooc¥ideo                                                                         | X                                                                                                    |
|----------------------------------------------------------------------------------|----------------------------------------------------------------------------------------------------|
| AND SCIENCE AND IN           Buttle is a sole sole sole sole sole sole sole sole | Focus<br>Picture In Picture<br>Cut<br>✓ Manual Focus<br>Quality:<br>Recognition<br>✓ Open Recognition<br>Funglish<br>Option<br>Color<br>Color<br>Black-White<br>( Gray<br>Device Option<br>Device<br>Resolution<br>2592 * 1 ▼<br>Frequency<br>SoHz<br>✓<br>Capture |

#### **Device option:**

When doing capture, you can also choose and adjust devices

#### Choose a device:

NimoDoc allows you to connect several devices and can mange them.

| Device Option-<br>Device<br>Resolution<br>Frequency<br>Set<br>Image Set | Digital V<br>2592 * 1 V<br>50Hz V<br>Device Set |
|-------------------------------------------------------------------------|-------------------------------------------------|
| + F<br>- 1:1                                                            | Capture                                         |

#### **Resolution:**

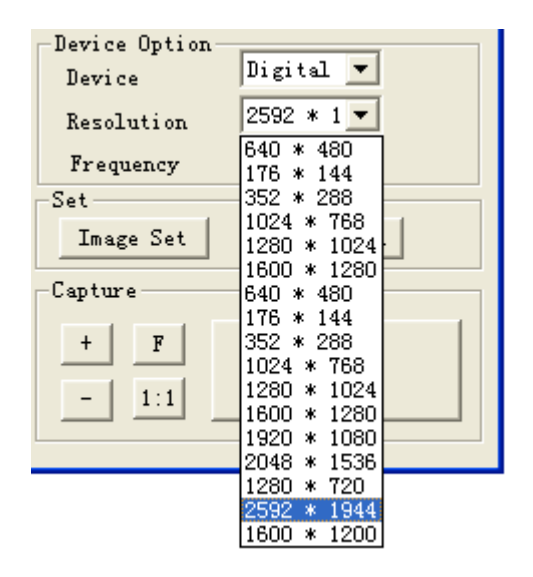

# **Frequency:**

| Device Option-<br>Device | Digital 💌          |
|--------------------------|--------------------|
| Resolution               | 2592 * 1 💌         |
| Frequency                | 50Hz 💌             |
| Set                      | SOHz               |
| Image Set                | BOHz<br>Device Set |
| Capture                  |                    |
| + F<br>- 1:1             | Capture            |
|                          |                    |

## **Capture settting:**

To better locate target files, NimoDoc provides useful functions inlcuidng Zoom out/Zoom in/1:1.

+: the left is best size; the right is the one after zoom out.

| O DocVideo                                                                                                    | O DocVideo 🛛 🕅                                                                                                    |
|----------------------------------------------------------------------------------------------------|----------------------------------------------------------------------------------------------------|
| Process         Multifunction models<br>multifunction models<br>multifunction modela | Ict       The 146x38x81mm H5-<br>ibtal       Focus         iple       Seconition         ser-       battery charged via an exter.         pewer. It comes in a splash         n basic       IPX3 rating.         nultiple       Like other consumer ele<br>affected significantly by the<br>with output dropping 0 to<br>cs and       Derice Option         are also       Which are the key market store         "Inserters"       Derice Set         "Inserters"       Derice Set         "Inserters"       Derice Set |
| File Name: himodoc_0001.nsd Rename Capture Capture                                                                                                    | File Name:     nimodoc_0001.nsd       Pages:     6                                                                                                    |

**1:1**: the left is best size; the right is 1:1.

| 🙆 Doc¥ideo 🛛 🗙                                                                                                    | O DocVideo 🛛 🛛                                                                                                    |
|----------------------------------------------------------------------------------------------------|----------------------------------------------------------------------------------------------------|
| Forus   Multifunction models   enrich selection   Burnet selection   Provide selection   Provide selection <tr< th=""><th>The 146x38<br/>also runs o<br/>battery charged v<br/>power. It comes i<br/>IPX3 rating.<br/>Like other con<br/>affected significa<br/>Directory: Documents'MyNinoDoc<br/>File Name: minodoc_0001.nzd<br/>Pages: 6</th></tr<> | The 146x38<br>also runs o<br>battery charged v<br>power. It comes i<br>IPX3 rating.<br>Like other con<br>affected significa<br>Directory: Documents'MyNinoDoc<br>File Name: minodoc_0001.nzd<br>Pages: 6 |

#### File edit

You can edit a captured file.

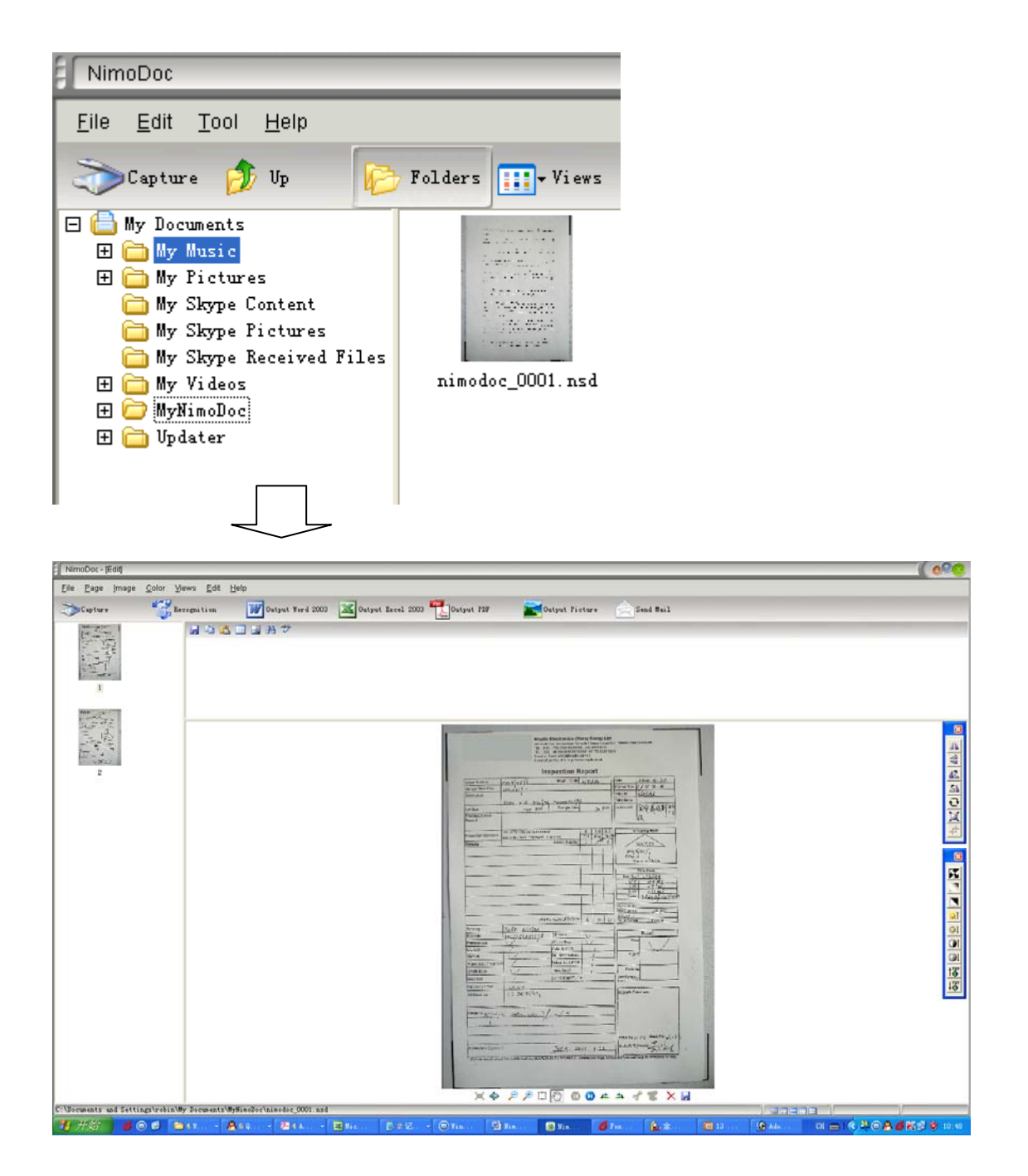

### Picture edit:

NimoDoc provides quick and useful functions for editing pictures:

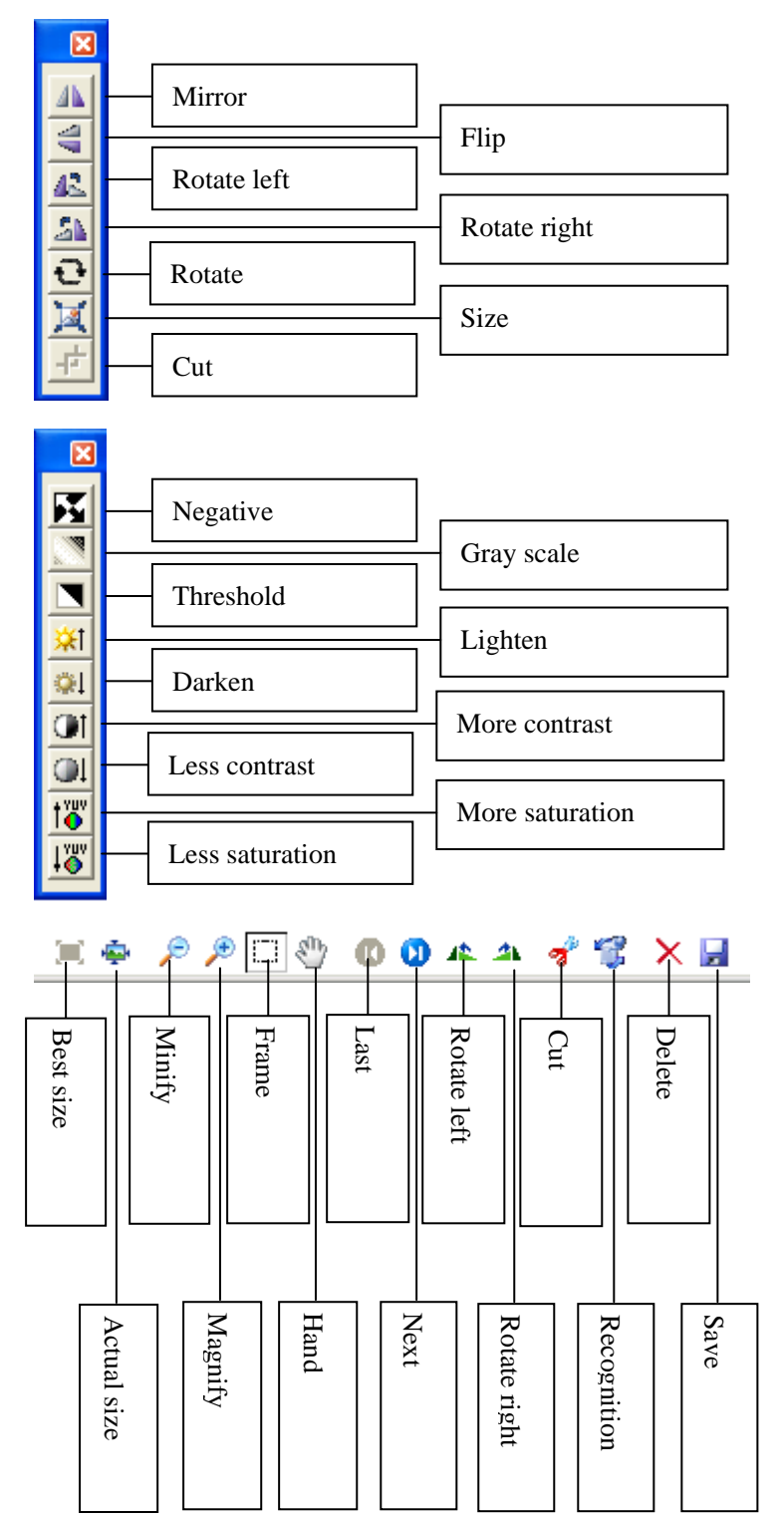

#### Manage files:

NimoDoc saves captured filed at .nsd format, which better file management. NimoDoc provides useful function to manage files:

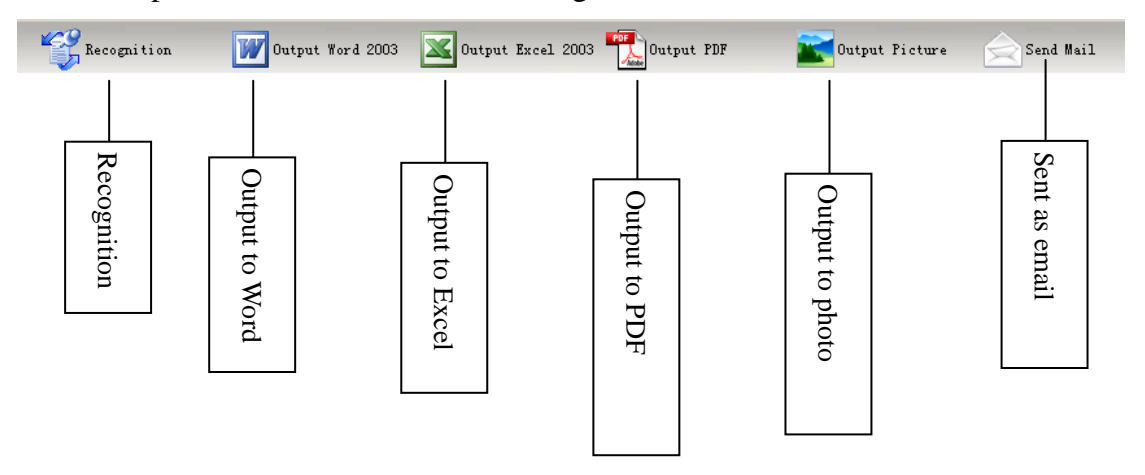

# **Recognition:**

You can choose language type and carry recognition on appointed pages easily.

| Recognize      |                                        |
|----------------|----------------------------------------|
| FILE: C:\Docum | ents and Settings\robin\My Documents\M |
| Operation      |                                        |
| Language:      | Simplified Chinese 📀                   |
| <u>0 a</u> 11  | ● <u>C</u> urrent                      |
| Select         | From: 1 To: 5                          |
| Pages          | 5                                      |
|                | As 5, 6, 7, 8                          |
|                | OK Cancel                              |

## **Output files:**

You can output files to various kinds of types.

| Dutput                                                                                                    | Output                                                                                                 |
|----------------------------------------------------------------------------------------------------|----------------------------------------------------------------------------------------------------|
| Type:<br>Dutput Dicture to EDE<br>Output picture to PDF<br>Output picture to Excel2003<br>Output picture as bmp<br>Output picture as bmp<br>Output picture as tif<br>Gutput picture as tif<br>Gutput filto Word2003<br>Output picture to Notepad<br>Pages<br>As 5, 6, 7, 8 | Type: Output picture to PDF O<br>Pages<br>All Output rent<br>Select From 1 To 5<br>Pages<br>As 5,6,7,8 |
| OK Cancel                                                                                                    | OK Cancel                                                                                              |

# Email:

You can email captured files to others by email.

| Output                          |                               |
|---------------------------------|-------------------------------|
| File:                           | nimodoc_0001.nsd<br>Send Mail |
| Total: 5                        | QAll ●Current                 |
| <u>S</u> elect<br><u>P</u> ages | From: 1 To: 5                 |
|                                 | OK Cancel                     |